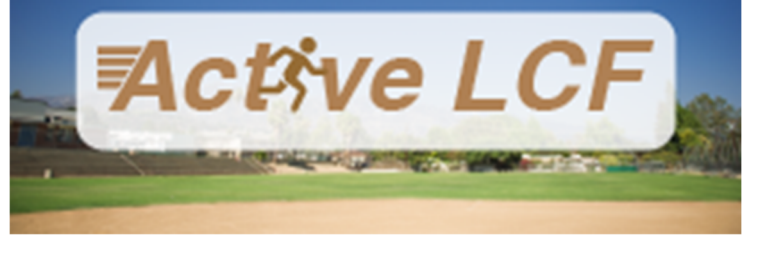

## HOW TO UPDATE MY ACCOUNT

- 1. Navigate to <u>ActiveLCF</u>.
- 2. Click the **Sign in/Up** button located on the homepage.
- 3. Enter your **Email Address** and **Password** in the fields provided.
- 4. Click **Sign In.** *ActiveLCF* validates your login and, if it is valid, opens your Accounts Page.

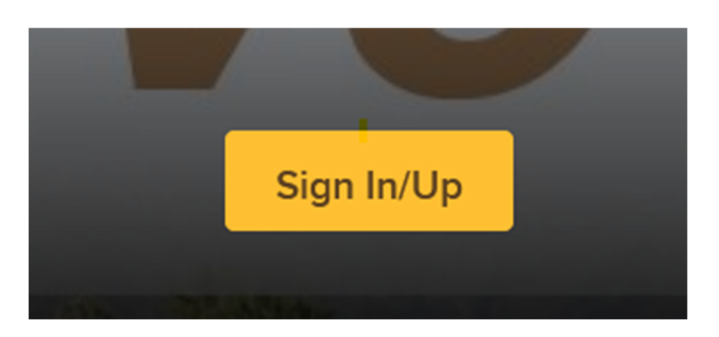

5. From the Account Page, you will be able to make changes to your account, including managing family member, password, and security information:

| Account Options for Test User |                                                                |              |                         | Balance                                                         |      |  |
|-------------------------------|----------------------------------------------------------------|--------------|-------------------------|-----------------------------------------------------------------|------|--|
|                               | Test User 🖋 Edit                                               |              |                         | Credit on account \$0.0<br>View credit details                  |      |  |
|                               | Birth date:                                                    |              |                         | Current balance \$                                              | 0.00 |  |
|                               | One Civic Center Drive La Cana                                 | da Flintrido | ge, CA 91011            | Due now \$                                                      | 0.00 |  |
|                               | Password And Security Info Change Answers To Questions Waivers |              |                         | Pay On Account                                                  |      |  |
| Payment                       | t and Order Management                                         |              | ^                       | <ul> <li>User's family</li> </ul>                               |      |  |
| t l                           | Change Auto-Charge<br>Payments                                 | ==           | Saved Credit Cards      | Test User     Head of Household Birth date: Role: Family Member |      |  |
| © i                           | Transaction and Payment<br>History                             | 0            | Account Payment Details | Manage Family Member<br>View Family Members Schedule            |      |  |
| Account Dep                   | posits List Scholarships List                                  |              |                         |                                                                 |      |  |

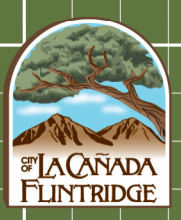